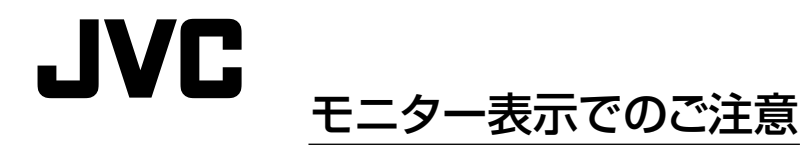

工場出荷状態では、[メインモニター設定]が"HD"に、[サブモニター設定]が"SD(BNC端子)" に設定されています。サブモニターには、メニューは表示されません。 設置時にHDモニターがない場合、メニュー表示ができません。ご使用のモニターにメニューを 表示させるために、メインモニター解像度の設定を切り換えてください。

## **1** VR-809/VR-816 それぞれの端子に正しくモニターを接続する <VB-809の場合>

- ・背面[MONITOR] (DVI-I)端子にSXGA が表示できるモニターまたは、[MONITOR] (BNC)端子にSDモニターを接続する
- <VR-816 の場合>
- ・背面[MONITOR] (DVI-I)端子にSXGA が表示できるモニターまたは、[SUB MONITOR] (BNC)端子にSD モニターを接続する

## 2 [機能]ボタン+[見る]ボタン+[探す]ボタンを同時に押す

・[解像度切換選択]画面が表示されます。

[見る]ボタン [探す]ボタン [機能]ボタン

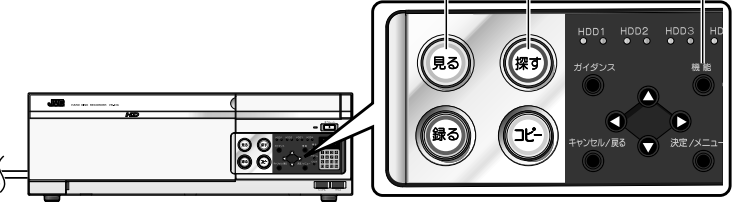

※イラストはVR-816です。

## 3 [解像度切換選択]画面の表示に従いメインモニター(の解像度)を切り換える

- ・フルHD(1920×1080)のモニターを使用 する場合は、[見る]ボタンを押します。
- ・SXGA(1280×1024)のモニターを使用 する場合は、「探す」ボタンを押します。
- ・SD(720×480)のモニターを使用する 場合は、[録る]ボタンを押します。

| 解像度切換選択                                                                      |
|------------------------------------------------------------------------------|
| SPECIAL MODE<br>- RESOLUTION SELECT<br>メインモニターの解像度を切り換えます<br>以下のボタンで選択してください |
| 見る HD (1920x1080) DVH端子                                                      |
| 探す SXGA (1280×1024) DVH端子                                                    |
| 録る SD (720×480) BNC端子                                                        |
|                                                                              |

## メモ:

・[解像度切換選択]画面が表示中、フロントパネルのLEDが点滅します。

・解像度の変更を行なった場合、本機は再起動します。